## Instructivo de como escalar planimetría en AUTOCAD

1.- Definir unidad de trabajo: **Metro, Centímetros, Milímetros**. Y dibujar. (el instructivo está hecho en centímetros)

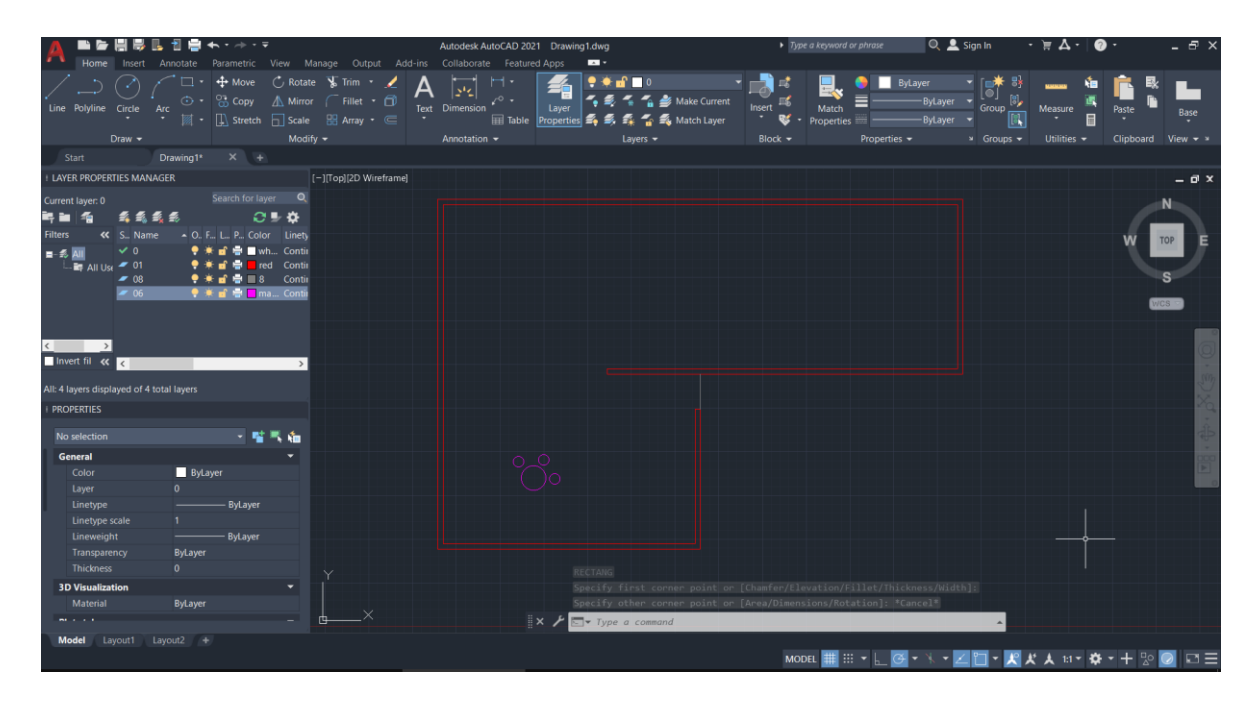

2.-Ir al layout y hacer doble click en la zona en rojo de la foto y presionar page setup manger.

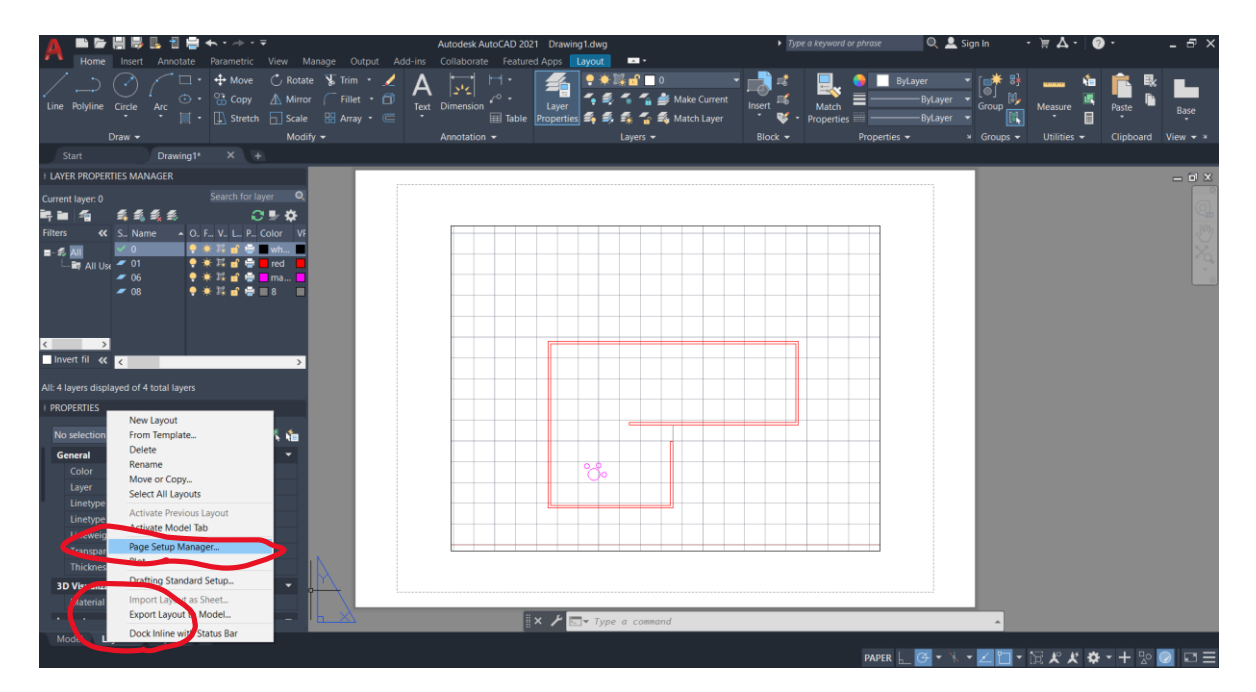

## 3.- Cliclear en modificar.

| A Borne Insert Annotate                                                                                                    | ∎ 🖡 • - → • = =<br>Parametric View Manage Output Add-                                                                                                    | Autodesk AutoCAD 2021 Drawing1.dwg<br>ins Collaborate Featured Apps Layout == •                                                                                                    | <ul> <li>Type a keyword or phrase</li> </ul>                                         | 🔍 💄 Sign In 🔹 🗑 🖌                  | 7. Ø ex                  |
|----------------------------------------------------------------------------------------------------|----------------------------------------------------------------------------------------------------|----------------------------------------------------------------------------------------------------|--------------------------------------------------------------------------------------|------------------------------------|--------------------------|
| Line Polyline Circle Arc II                                                                                                    |                                                                                                    | A Dimension<br>Text Dimension<br>III Table Properties \$ \$ \$ \$ \$ \$ Match Layer                                                                                                    | Insert Eff. March =                                                                  |                                    |                          |
| Start Drawing1                                                                                                    | Mouny ↓                                                                                                    | Alinotation * Layers *                                                                                                    | Block • Properties •                                                                 | <ul> <li>Groups + Udir</li> </ul>  | ies • Clipboard View • • |
| I LAYER PROPERTIES MANAGER                                                                                                    |                                                                                                    |                                                                                                    |                                                                                      |                                    | - d X                    |
| Current layer: 0<br>Current layer: 0<br>Filters 4 S. Name 0<br>Filters 4 S. Name 0<br>Filters 4 S. Name 0<br>6<br>6<br>1<br>1<br>1<br>1<br>1<br>1<br>1<br>1<br>1<br>1<br>1<br>1<br>1 | Search for layer 0,<br>2 ● ◆ ↓<br>2 ■ ↓ ↓<br>5 F ↓ ↓ = 0, Color ↓ ↓<br>4 F ± ± ↑ ↓ ↓ ↓<br>7 F ± ± ↓ ↓ ↓ ↓<br>4 F ± ± ↓ ↓ ↓ ↓ ↓ ↓ ↓ ↓ ↓ ↓ ↓ ↓ ↓ ↓ ↓ ↓ ↓                                                                                                    | Page Setup Manager      Carrent Inyout: Layout:      Page setup      Carrent Inyout: Layout:      Page setups      Carrent page      Carrent page      Carrent page      Themposite      Themposite     Themposite      Themposite      Themposite      Themposite      Themposite      Themposite      Themposite      Themposite      Themposite      T |                                                                                      |                                    |                          |
| All: 4 layers displayed of 4 total layers                                                                                                    | 12 III III III III III III III III III I                                                                                                    | Imp                                                                                                    | port Displays the Page Setup dialog box, in<br>settings for the selected page setup. | which you can edit the             |                          |
| 1 PROPERTIES                                                                                                    |                                                                                                    | Selected page setup details                                                                                                    |                                                                                      | 1.1.1                              |                          |
| Conception                                                                                                    |                                                                                                    | Device name: None                                                                                                    |                                                                                      |                                    |                          |
| No selection                                                                                                    | - <b></b>                                                                                                    | Plotter: None                                                                                                    |                                                                                      |                                    |                          |
| General<br>Color B                                                                                                    | lyLayer                                                                                                    | Plot size: 21.0.00 x 297.00 mm (Landscape)<br>Where: Not applicable                                                                                                    |                                                                                      |                                    |                          |
| Linetype                                                                                                    | ——— ByLayer                                                                                                    | Description: The layout will not be plotted unless a new plotter<br>configuration name is selected.                                                                                                    |                                                                                      |                                    |                          |
| Linewight<br>Transparency ByLay<br>Thickness 0                                                                                                    | ver ByLayer                                                                                                    | Oisplay when creating a new layout     Close                                                                                                    | Help                                                                                 |                                    |                          |
| 3D Visualization                                                                                                    |                                                                                                    |                                                                                                    |                                                                                      |                                    |                          |
| Material ByLay                                                                                                    | Act The second second s |                                                                                                    |                                                                                      |                                    |                          |
| - 14 - 14 - 14 - 14 - 14 - 14 - 14 - 14                                                                                                    |                                                                                                    | × ⊁ □PAGESETUP                                                                                                    |                                                                                      |                                    |                          |
| Model Layout1 Layout2                                                                                                    | (#                                                                                                    |                                                                                                    | PAPER                                                                                | <b>⋳・</b> ⊁・ <b>図</b> 目・演 <i>≮</i> | × * + ½ 🙋 ⊑ Ξ            |

4.- Seleccionar en name: dwg to pdf y en page size: El tamaño requerido (A1).

| 🔥 🛋 🖕 📳                             | 🖶 🖪 🖶 🛧 • 🗠 • Ŧ                                                                                                    | Autodesk AutoCAD 2021 Drawing1.dwg                                                                                                    | Type a keyword or phra                                                                                                    | se 🔍 🚨 Sign In 🔹 🗑 🗛 🗧                                                                              | )· _ 5×               |
|-------------------------------------|----------------------------------------------------------------------------------------------------|----------------------------------------------------------------------------------------------------|----------------------------------------------------------------------------------------------------|----------------------------------------------------------------------------------------------------|-----------------------|
| Home Ins                            | ert Annotate Parametric View M                                                                                                    | fanage Output Add-ins Collaborate Featured Apps Layout                                                                                                    |                                                                                                    |                                                                                                    |                       |
| Line Polyline Circl                 | Copy     Acc     Acc     Acc     Min     Min     Min     Min     Min     Min     Min     Min                                                                                                    | e S Tan · Z A Fine to Trans · C A Fine to Trans · C A Fine to Trans · C A Fine to Trans · C A fine to Trans · C A fine to Tran | A Match Layer     Block - Properties                                                                                                    | ByLayer<br>ByLayer<br>ByLayer<br>ByLayer<br>Group IV<br>Group IV<br>Measure<br>Group V<br>Hitties • | Paste Liste           |
| Start                               | Drawing1* × +                                                                                                    |                                                                                                    |                                                                                                    | _                                                                                                   |                       |
| LAYER PROPERTIES                    | MANAGER                                                                                                    | A Page Setup - Layout1                                                                                                    | ×                                                                                                    |                                                                                                    | - P X                 |
| Current Invert D                    |                                                                                                    | Page setup                                                                                                    | Flot style table (pen assignments)                                                                                                    |                                                                                                    |                       |
| Filters « S                         | Image: Second control of any control of any control of an | Name: <none> Pres Option:</none>                                                                                                    | None V Marine V Marin |                                                                                                    |                       |
|                                     | 06 ♥ ★ 11 m² ⊕ ■ 8 ■                                                                                                    | Poter: DWC 19 Yung 19 Yung 19  | Shaled vergent aptons Shaled vergent aptons Shale plot Ac displayed Quality Quality Qu |                                                                                                    |                       |
| Invert fil < 🤇                      | >                                                                                                    | Page size                                                                                                    | Plot options                                                                                                    |                                                                                                    |                       |
| All: 4 layers displayed             |                                                                                                    | 150 full bleed A1 (594.00 x 841.00 MM)                                                                                                    | Plot object lineweights                                                                                                    |                                                                                                    |                       |
| + PROPERTIES                        |                                                                                                    | ISO full bleed A1 (394.00 x 841.00 MM)                                                                                                    | Plot transparency                                                                                                    |                                                                                                    |                       |
| No selection                        | - 雪玉福                                                                                                    | ARCH<br>ARCH full bleed E (36.00 x 48.00 Inches)<br>ARCH full bleed D (36.00 x 24.00 Inches)                                                                                                    | peper Plot with plot styles                                                                                                    |                                                                                                    |                       |
| General                             | Pud summ                                                                                                    | ARCH full bleed D (24.00 x 36.00 inches)<br>ARCH full bleed C (24.00 x 18.00 inches)                                                                                                    | 1 CINCE paperspace objects                                                                                                    |                                                                                                    |                       |
| Layer<br>Linetype<br>Linetype scale | 0<br>——— ByLayer<br>1<br>——— Put over                                                                                                    |                                                                                                    | mm         =         Drawing orientation           unit         O Pertrait           Scale Ineverights         Files upside-down                                                                                                    |                                                                                                    |                       |
| Transparency                        | ByLaver                                                                                                    | ANSI full bleed D (34.00 x 22.00 Inches)<br>ANSI full bleed D (22.00 x 34.00 Inches)                                                                                                    |                                                                                                    |                                                                                                    |                       |
| Thickness                           |                                                                                                    | ANSI full bleed C (22.00 x 17.00 Inches)<br>ANSI full bleed C (17.00 x 22.00 Inches)                                                                                                    | OK Cancel Help                                                                                                    |                                                                                                    |                       |
| 3D Visualization                    |                                                                                                    | ANSI full bleed 8 (17.00 x 11.00 Inches)<br>ANSI full bleed 8 (11.00 x 17.00 Inches)                                                                                                    |                                                                                                    |                                                                                                    |                       |
| Material                            | ByLayer<br>—                                                                                                    | ANSI full bleed A (11.00 x 8.50 Inches)<br>ANSI full bleed A (8.50 x 11.00 Inches)<br>ISO expand A0 (841.00 x 1189.00 MM)<br>ISO A0 (641.00 x 1189.00 MM)                                                                                                    | ETUP                                                                                                    | ^                                                                                                   |                       |
| Model Layout                        | 1 Layout2 +                                                                                                    | ISO expand A1 (841.00 x 594.00 MM)<br>ISO expand A1 (594.00 x 841.00 MM)<br>ISO A1 (841.00 x 594.00 MM)                                                                                                    | PA                                                                                                    | uper 🔚 📴 • 🐩 • 📶 • 🛱 🗶 🗶 🌣                                                                          | ⊷+⊵ <mark>⊘</mark> ⊡≡ |

5.- **IMPORTANTE** en la zona de **plot scale** hacer la conversión de unidades, ejemplo si se trabaja en:

| Milímetros  | 1 mm = 1unt    |
|-------------|----------------|
| Centímetros | 10 mm = 1 unt  |
| Metros      | 1000mm = 1 unt |
| Pulgadas    | 1 Inch = 1 unt |

|                                                                                                    | Autodesk AutoCAD 2021 Drawing1.dwg                                                                                                    | <ul> <li>Type a keyword or phrase</li> </ul>                                           | 🄍 🚨 Sign In - 🗑 🏊 - 🕜 - 👘 🖃 - 🖓                 |
|----------------------------------------------------------------------------------------------------|----------------------------------------------------------------------------------------------------|----------------------------------------------------------------------------------------|-------------------------------------------------|
| Home Insert Annotate Parametric View Manage Ou                                                                                                    | itput Add-ins Collaborate Featured Apps Layout 💷 •                                                                                                    |                                                                                        |                                                 |
|                                                                                                    | Compension →     Compension →     Compension → | rent Insert III Autor Properties                                                       | ayer (6) (1) (1) (1) (1) (1) (1) (1) (1) (1) (1 |
| Draw 🕶 Modify 🕶                                                                                                    | Annotation • Layers •                                                                                                    | Block - Properties -                                                                   | » Groups 🕶 Utilities 🕶 Clipboard View 🕶         |
| Start Drawing1* × +                                                                                                    | A Dama Satura Lauranti                                                                                                    | × 1                                                                                    |                                                 |
| + LAYER PROPERTIES MANAGER                                                                                                    | R rage setup - Layout                                                                                                    | ^                                                                                      | - 0                                             |
| Current layer: 0 Search for layer の<br>電子 単一 名 系 系 系 系 の ト つ ト つ に<br>Falters 《 S. Name 0. F. V. L. P. Cotor Vi<br>手 名 図 0 0 0 0 0 0 0 0 0 0 0 0 0 0 0 0 0 0 | Page setup<br>Nome: <none></none>                                                                                                    | Plot style table (pen assignments) None Display plot styles                            |                                                 |
| Ling All Up: ✓ 01                                                                                                    | Name: MY DWCT o RIC pcd Properties<br>Potter: DVG To FDF-PDF ePlet - by Autodesk<br>Where: File<br>Description:<br>PDF Options.                                                                                                    | Shaded viewport options<br>Shidely plot As displayed 10<br>Quality Normal ~<br>DPI 100 |                                                 |
| Invert fil < 🤇                                                                                                    |                                                                                                    |                                                                                        |                                                 |
| All: 4 lavers displayed of 4 total lavers                                                                                                    | TOP full bland 51 /504.00 v 945.00 MRD                                                                                                    | Plot object lineweights                                                                |                                                 |
| I PROPERTIES                                                                                                    | 720 JOS REED X7 (331/00 X 017/00 Mill)                                                                                                    | Plot transparency                                                                      |                                                 |
|                                                                                                    | Plot scale Plot scale                                                                                                    | Plot with plot styles                                                                  |                                                 |
| No selection 🔹 🍟 🔨 🐜                                                                                                    | What to plot:                                                                                                    | Plot paperspace last                                                                   |                                                 |
| General Color ByLayer<br>Layer 0<br>Linetypes calle 1<br>Linetypes calle 1<br>Linetypes calle 1                                                              | Pot offset (origin set to printable area)<br>X: 0.00 mm Conter the plot<br>Y: 0.00 mm                                                                                                    | Inter paperspace objects  proving orientation  Portroit  Undiscope  Plot upside-down   |                                                 |
| Transparency ByLayer                                                                                                    | Preview                                                                                                    | Cancel Help                                                                            |                                                 |
| AD Visualization<br>Material ByLayer                                                                                                    | × / ST. PAGESETUP                                                                                                    |                                                                                        |                                                 |
| Model Layout1 Layout2 +                                                                                                    |                                                                                                    | PAPER                                                                                  | ≝•⊁•⊠⊒•冠∦∦≉•+ №                                 |

Se debe seleccionar la unidad en la que se trabaja, ya sea inches o milimetros:

| Plot scale            |      |              |        |  |  |  |  |  |  |
|-----------------------|------|--------------|--------|--|--|--|--|--|--|
| F <u>i</u> t to paper |      |              |        |  |  |  |  |  |  |
| <u>S</u> cale:        | 10:1 |              | $\sim$ |  |  |  |  |  |  |
|                       | 10   | mm v         | Ξ      |  |  |  |  |  |  |
|                       | 1    | inches<br>mm |        |  |  |  |  |  |  |
|                       |      |              |        |  |  |  |  |  |  |

También se puede definir el **plot style table** en la parte derecha y crear uno nuevo.

| A 🖿 🏲 🗮 😽 I<br>Home Insert     | <mark>』 ┨ ¦⊒ ← ・</mark> → ・ ⇒<br>Annotate Parametric | ₹<br>View Manage Output               | Autodesk AutoCAD 2021 Drawing<br>Add-ins Collaborate Featured Apps | 1.dwg<br>ryout 🛛 🖛 +                           | <ul> <li>Type a keywa</li> </ul>     | rd or phrase | 🔍 🔔 Sign In                  | • \\ A • 0   | )                 | - 8 ×    |
|--------------------------------|------------------------------------------------------|---------------------------------------|--------------------------------------------------------------------|------------------------------------------------|--------------------------------------|--------------|------------------------------|--------------|-------------------|----------|
| Une Polyline Circle            |                                                      |                                       | A Dimension C Properties                                           | ・●読言■0<br>であたで適合Make Curre<br>転気長でならMatch Laye | nt Insert IIG Mass                   |              |                              |              |                   | Base     |
| Churt                          | Drawing1t X +                                        | modily •                              | Annotation                                                         | Layers 💌                                       | BIOCK -                              | Properties • | <ul> <li>Gloups •</li> </ul> | ounues 🗸     | clipuoard         | view 🕶 - |
|                                |                                                      | _                                     | A Page Setup - Layout1                                             |                                                |                                      | ×            |                              | _            | _                 |          |
| I LATER PROPERTIES MAIN        | NOER                                                 |                                       | Press autom                                                        |                                                | Mat at is table from antioners       | -            |                              |              |                   | - • ×    |
| Current layer: 0               | Search for la                                        | yer Q<br>S ✿<br>Color: VT             | Name: <none></none>                                                | La 1                                           | None                                 |              |                              |              |                   |          |
|                                |                                                      | wh                                    | Printer/plotter                                                    |                                                | 150.ctb                              |              |                              |              |                   |          |
| 📕 🖓 🔤 🖬                        | • • H • •                                            | red 📕                                 | Name: DWG To PDF.pc3                                               | ~ Properties                                   | eacad.ctb                            |              |                              |              |                   |          |
| - 06                           | • • H 🖬 🖷 🖬                                          | ma 🗖 🕻                                | Plotter: DWG To PDF - PDF ePlot - by Autodesk                      | den mk                                         | DWF Virtual Pens.ctb                 |              |                              |              |                   |          |
| - 08                           | • • • • • • •                                        | 8 .                                   | Where: File                                                        | -1594 MM H-                                    | Fill Patterns.ctb<br>Gravscale.ctb   | -10          |                              |              |                   |          |
|                                |                                                      |                                       | Description:                                                       | 841                                            | ISO 500.ctb                          | ~            |                              |              |                   |          |
|                                |                                                      |                                       |                                                                    | - FR                                           | monochrome.ctb<br>Screening 100%.ctb |              |                              |              |                   |          |
| Invert fil de                  |                                                      |                                       | PDF 0                                                              | ptions                                         | Screening 25%.ctb                    |              |                              |              |                   |          |
|                                |                                                      | ·                                     | Paper size                                                         |                                                | Screening 50%.ctb                    |              |                              |              |                   |          |
| All: 4 layers displayed of 4 t |                                                      |                                       | ISO full bleed A1 (594.00 x 841.00 MM)                             | ¥                                              | New                                  |              |                              |              |                   |          |
| PROPERTIES                     |                                                      |                                       |                                                                    | Material                                       |                                      |              |                              |              |                   |          |
| No relaction                   | 2                                                    | - A-                                  | Most to plot                                                       | Plot scale                                     | Plot with plot styles                |              |                              |              |                   |          |
| Concert                        |                                                      |                                       | Lavout V                                                           | Pit to paper                                   | ☑ Picc paperspace idst               |              |                              |              |                   |          |
| General                        | Bul sum                                              |                                       | reyour                                                             | Scale: 10:1 V                                  | These haber shore ashees             |              |                              |              |                   |          |
| Laver                          | 0                                                    |                                       | Plot offset (origin set to printable area)                         | 10 mm ~ =                                      | Drawing orientation                  |              |                              |              |                   |          |
| Linetype                       |                                                      |                                       | X: 0.00 mm Center the plot                                         | 1 unit                                         | OPortrait                            | 3            |                              |              |                   |          |
| Linetype scale                 |                                                      |                                       | Y: 0.00 mm                                                         | Scale Ineveriebte                              | Landscape                            |              |                              |              |                   |          |
| Lineweight                     | ByLayer                                              |                                       |                                                                    |                                                | Plot upside-down                     |              |                              |              |                   |          |
| Transparency                   | ByLayer                                              | × .                                   | Preview                                                            | OK                                             | Cancel                               | lelo         |                              |              |                   |          |
| Thickness                      |                                                      |                                       | 8                                                                  |                                                |                                      |              |                              |              |                   |          |
| 3D Visualization               |                                                      | · · · · · · · · · · · · · · · · · · · |                                                                    |                                                |                                      |              |                              |              |                   |          |
| Material                       | ByLayer                                              |                                       |                                                                    |                                                |                                      |              |                              |              |                   |          |
|                                |                                                      |                                       | × 2 🖂                                                              | <pre>*PAGESETUP</pre>                          |                                      |              | ^                            |              |                   |          |
| Model Layout1                  |                                                      |                                       |                                                                    |                                                |                                      |              |                              |              | and starts in the |          |
|                                |                                                      |                                       |                                                                    |                                                |                                      | PAPER        | G • · · Z 🗋 •                | <b>第 % %</b> | • + 😳 🧕           |          |

6.- Clickeado ok se deba ajustar el tamaño del wieport al tamaño de hoja.

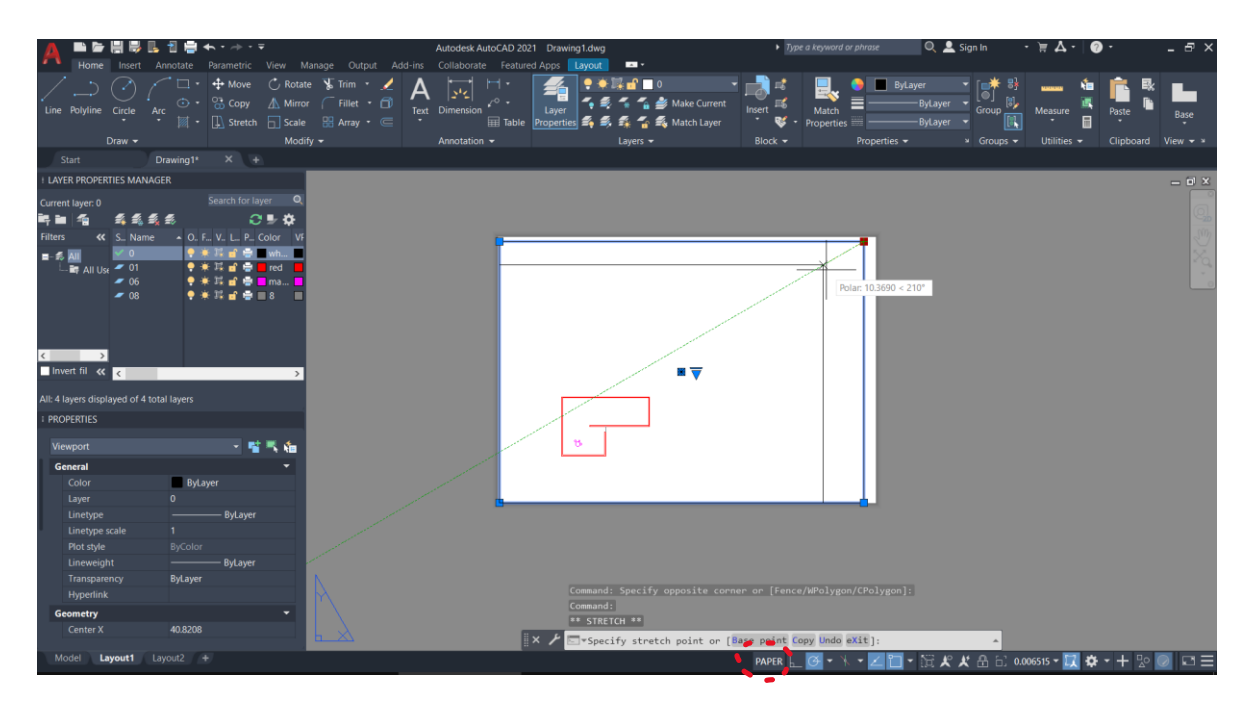

7.- Clickear dos veces en el interior del wieport (o en la zona que dice paper de la imagen anterior) y encuadrar el objeto a escalar.

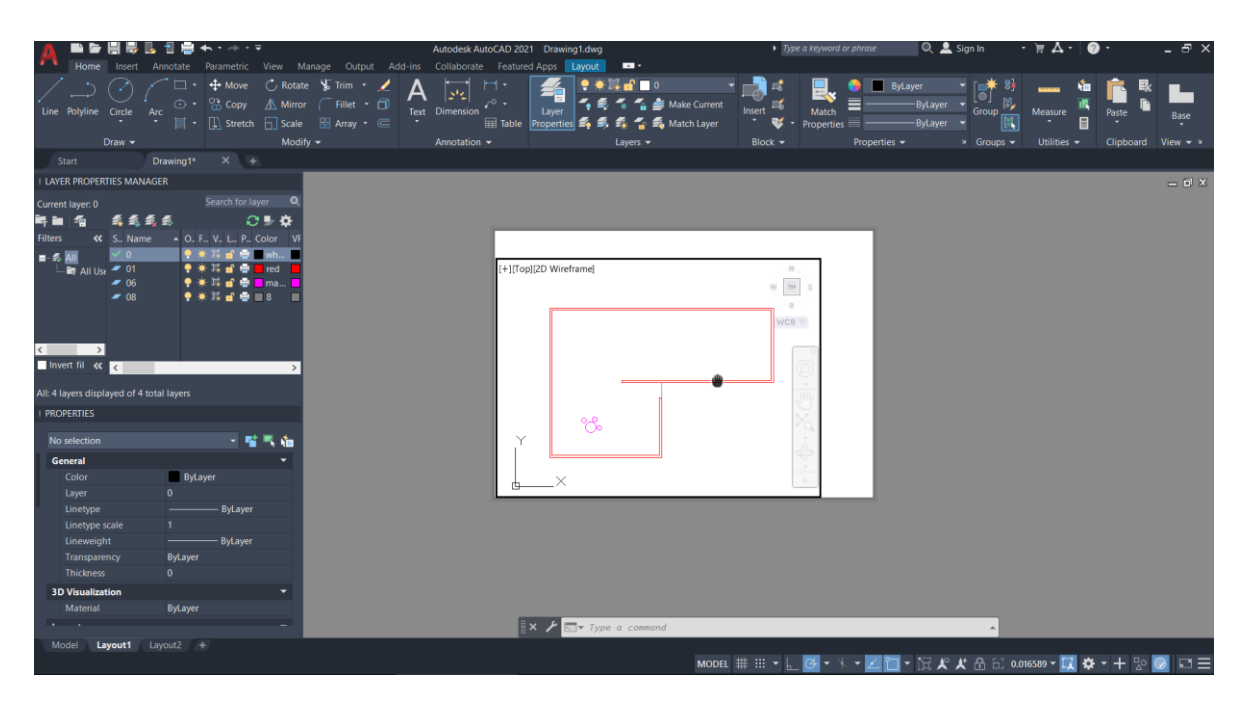

8.- Seleccionar escala.

| A Brance Insert A                                                    | , 뒴 🚔 🛧 • → • ₹<br>Annotate Parametric View M                             | tanage Output Add-in                                         | Autodesk AutoCAD 2021 Dran<br>s Collaborate Featured Apps | wing1.dwg                                                                                                    | <ul> <li>Type a keyword or phro</li> </ul> | se 🔍 🔔 Sign In 🔹                                                                                                    | ₩ <b>Δ·@·</b> _ ₽×     |
|----------------------------------------------------------------------|---------------------------------------------------------------------------|--------------------------------------------------------------|-----------------------------------------------------------|----------------------------------------------------------------------------------------------------|--------------------------------------------|----------------------------------------------------------------------------------------------------|------------------------|
| Line Polyline Circle A                                               | rc ① • ↔ Move C Rotate<br>rc ① • ☆ Copy ▲ Mirror<br>□ • ↓ Stretch ि Scale | e 🐒 Trim • 🥖 🖊<br>r (Fillet • 🗇 Te<br>🕄 Array • (==<br>fr == | xt Dimension Table                                        | er et al. Second and a second and a second a | rent<br>Insert & Match =<br>Properties =   | ByLayer ByLayer ByLaye | Measure Paste Base     |
| Start I                                                              | Drawing1* × +                                                             |                                                              |                                                           | Edjela -                                                                                                    | 01004                                      | period eroops -                                                                                                    | connex - enpoone new - |
| LAYER PROPERTIES MANAG                                               | SER                                                                       |                                                              |                                                           |                                                                                                    |                                            |                                                                                                    | - 1 3                  |
| Current layer: 0                                                     | Search for layer Q                                                        |                                                              | _                                                         |                                                                                                    |                                            | 1                                                                                                    |                        |
| ■- <b>≴ All Ust ~ 01</b><br>→ <b>B7</b> All Ust ~ 01<br>~ 06<br>~ 08 | 한 후 프 12 11 12 12 10 10 10 10 10 10 10 10 10 10 10 10 10                  |                                                              | [+][Top][2D W                                             | ireframe]                                                                                                    | m<br>m<br>ine<br>a<br>WCS                  | Scale 1<br>1:1<br>1:2<br>1:4<br>1:5                                                                                                    | o fit                  |
| All: 4 layers displayed of 4 to                                      | > tal layers                                                              |                                                              |                                                           |                                                                                                    |                                            | 1:8<br>1:10<br>1:16                                                                                                    |                        |
| I PROPERTIES                                                         |                                                                           |                                                              |                                                           | 8.                                                                                                    | 26.                                        | 1:20                                                                                                    |                        |
| for selection                                                        |                                                                           |                                                              | I L                                                       |                                                                                                    | db                                         | 1:40                                                                                                    |                        |
| Color                                                                | ByLaver                                                                   |                                                              |                                                           |                                                                                                    |                                            | 1:50                                                                                                    |                        |
| Layer                                                                | 0                                                                         |                                                              | ₫——×                                                      |                                                                                                    |                                            | 1:100                                                                                                    |                        |
| Linetype                                                             |                                                                           |                                                              |                                                           |                                                                                                    |                                            | 2:1                                                                                                    |                        |
| Linetype scale                                                       |                                                                           |                                                              |                                                           |                                                                                                    |                                            | 4:1                                                                                                    |                        |
| Lineweight                                                           | ByLayer                                                                   |                                                              |                                                           |                                                                                                    |                                            | 8:1                                                                                                    |                        |
| Transparency                                                         | ByLayer                                                                   |                                                              |                                                           |                                                                                                    |                                            | 10:1                                                                                                    |                        |
| Inickness                                                            |                                                                           |                                                              |                                                           |                                                                                                    |                                            | 100:1                                                                                                    |                        |
| 3D Visualization                                                     |                                                                           |                                                              |                                                           |                                                                                                    |                                            | Custor                                                                                                    |                        |
| · ·                                                                  |                                                                           |                                                              |                                                           |                                                                                                    |                                            | Xietsc                                                                                                    | ales                   |
| Model Lavoutt                                                        | avout2 +                                                                  |                                                              |                                                           | esa* Type w command                                                                                                    |                                            |                                                                                                    | tages                  |
| Lijouti u                                                            |                                                                           |                                                              |                                                           | м                                                                                                    | DDEL 🌐 III 🕶 上 🚰 • 🦄 •                     | Z 🗂 - 😭 K K 🕂 🔂 0.016                                                                                                    | 589 - )】 ✿ - + № 🖉 🖙 ☰ |

Para crear una nueva escala deber ir a custom y seleccionar add.

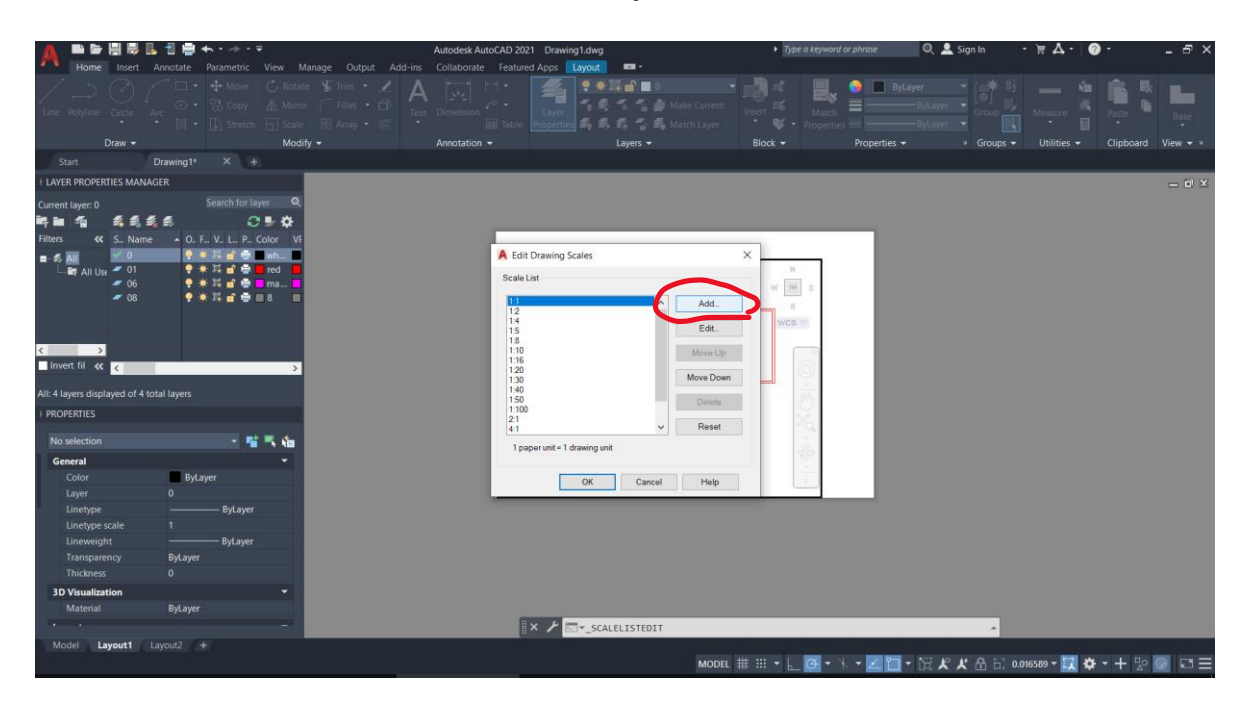

Configurar la nueva escala.

| A                                                             |                                                                                     | 🖥 🗐 🖶 🛧 ד 🖻      | - =                                              |                                                                 | Autodesk Aut       | oCAD 2021 Draw                                            | ing1.dwg                                    |                | <ul> <li>Typ</li> </ul>             | oe a keyword or phrase           | 🔍 🔔 Sign In                                                         | - )# A -       | D ·                | - 🖻 ×        |
|---------------------------------------------------------------|-------------------------------------------------------------------------------------|------------------|--------------------------------------------------|-----------------------------------------------------------------|--------------------|-----------------------------------------------------------|---------------------------------------------|----------------|-------------------------------------|----------------------------------|---------------------------------------------------------------------|----------------|--------------------|--------------|
| Home                                                          | Insert                                                                              | Annotate Paramet | ric View                                         | Manage Output A                                                 | id-ins Collaborate | Featured Apps                                             | Layout -                                    |                |                                     |                                  |                                                                     |                |                    |              |
|                                                               | Circle                                                                              |                  | ve 🖒 Rot<br>ay 🛦 Min<br>etch 🔂 Scat              | nte 🐒 Trim • 🔏<br>or: (* Fillet • 🗇<br>e 🗄 Array • 🚍<br>lifty • | A Dimension        | -1 -<br>- Laver<br>Laver<br>Properti                      | ••••••••••••••••••••••••••••••••••••••      | 0 🚽            | Insert III<br>Insert III<br>Block - | Match<br>Poperties<br>Properties | ByLayer •<br>ByLayer •<br>ByLayer •<br>ByLayer •<br>es • • • Groups |                | Paste<br>Clipboard | Base<br>View |
|                                                               |                                                                                     | Drawing1* ×      |                                                  |                                                                 |                    |                                                           |                                             |                |                                     |                                  |                                                                     |                |                    | 0.83 611.00  |
| I LAYER PROPERT                                               | IES MAN                                                                             | AGER             |                                                  |                                                                 |                    |                                                           |                                             |                |                                     |                                  |                                                                     |                |                    | - 0 ×        |
| Current laver: 0                                              |                                                                                     |                  | or layer O                                       |                                                                 |                    |                                                           |                                             |                |                                     |                                  |                                                                     |                |                    |              |
| Current layer: 0<br>탁 을 줄<br>Filters 《<br>을 중 제<br>나라 All Use | <ul> <li>S Nam</li> <li>Ø</li> <li>Ø</li> <li>Ø1</li> <li>Ø6</li> <li>Ø8</li> </ul> |                  | P_ Color V<br>P_ Color V<br>red<br>red<br>8<br>8 |                                                                 |                    | A Edit Drawing<br>Scale List<br>1:1<br>1:5<br>1:5<br>1:10 | A Add Scale<br>Scale name<br>Name appearing | yin scale list | ×<br>y y<br>x                       |                                  |                                                                     |                |                    |              |
| Invert fil ແ                                                  | ٤                                                                                   |                  | >                                                |                                                                 |                    | 1:16<br>1:20<br>1:30                                      | 1.200                                       |                | ~                                   | Q.                               |                                                                     |                |                    |              |
| All: 4 layers displa                                          | yed of 4 !                                                                          |                  |                                                  |                                                                 |                    | 1:50                                                      | Scale properties                            |                |                                     | 27                               |                                                                     |                |                    |              |
| + PROPERTIES                                                  |                                                                                     |                  |                                                  |                                                                 |                    | 21                                                        | Paper units:                                | Drawing un     | ds:                                 | 16. I                            |                                                                     |                |                    |              |
|                                                               |                                                                                     |                  | 11 T. C.                                         |                                                                 |                    | 1 naner unit a 1                                          | 1                                           | - 200          |                                     | 1.1                              |                                                                     |                |                    |              |
| General                                                       |                                                                                     |                  |                                                  |                                                                 |                    | - population -                                            | 01                                          | Const          | 1 febr                              | 127)<br>1                        |                                                                     |                |                    |              |
|                                                               |                                                                                     | ByLayer          |                                                  |                                                                 |                    |                                                           | UK Can                                      | cer Help       | пер                                 | 1.                               |                                                                     |                |                    |              |
|                                                               |                                                                                     |                  |                                                  |                                                                 |                    |                                                           |                                             | 1.1            |                                     |                                  |                                                                     |                |                    |              |
| Linetype                                                      |                                                                                     | ByL              | iyer                                             |                                                                 |                    |                                                           |                                             |                |                                     |                                  |                                                                     |                |                    |              |
| Linetype so                                                   |                                                                                     |                  |                                                  |                                                                 |                    |                                                           |                                             |                |                                     |                                  |                                                                     |                |                    |              |
| Transparen                                                    |                                                                                     | Bulaver          | yer                                              |                                                                 |                    |                                                           |                                             |                |                                     |                                  |                                                                     |                |                    |              |
| Thickness                                                     |                                                                                     | 0                |                                                  |                                                                 |                    |                                                           |                                             |                |                                     |                                  |                                                                     |                |                    |              |
| 3D Visualizati                                                | ion                                                                                 |                  |                                                  |                                                                 |                    |                                                           |                                             |                |                                     |                                  |                                                                     |                |                    |              |
|                                                               |                                                                                     |                  |                                                  |                                                                 |                    |                                                           |                                             |                |                                     |                                  |                                                                     |                |                    |              |
|                                                               |                                                                                     |                  |                                                  |                                                                 |                    | XY                                                        | - SCALELISTED                               | IT             |                                     |                                  |                                                                     |                |                    |              |
| Model Lay                                                     | out1                                                                                | Layout2 +        |                                                  |                                                                 |                    |                                                           |                                             |                |                                     |                                  |                                                                     |                |                    |              |
|                                                               |                                                                                     |                  |                                                  |                                                                 |                    |                                                           |                                             | MODEL          | # ::: • ⊾                           | @• X•Z)                          | <b>□ - 〒 / / A</b> 日                                                | 0.016589 - 🔣 🔅 | + - + 👳 🕻          |              |

Y escalar a gusto.

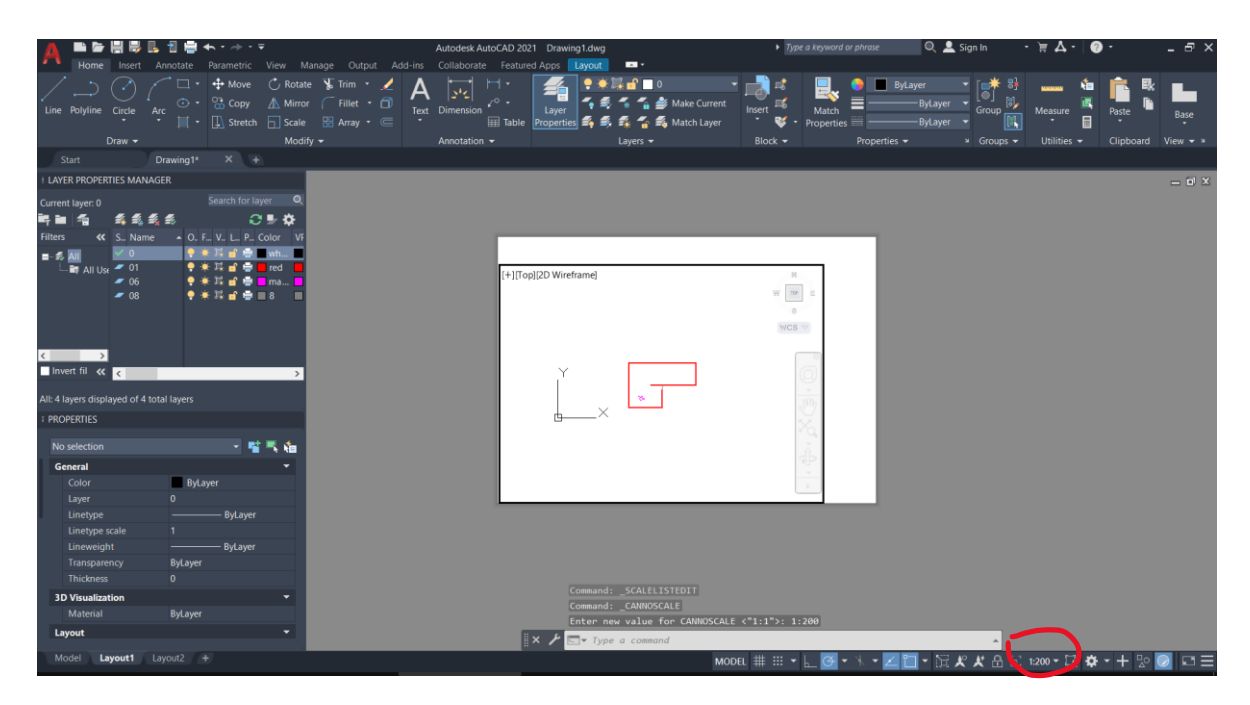

Fin.